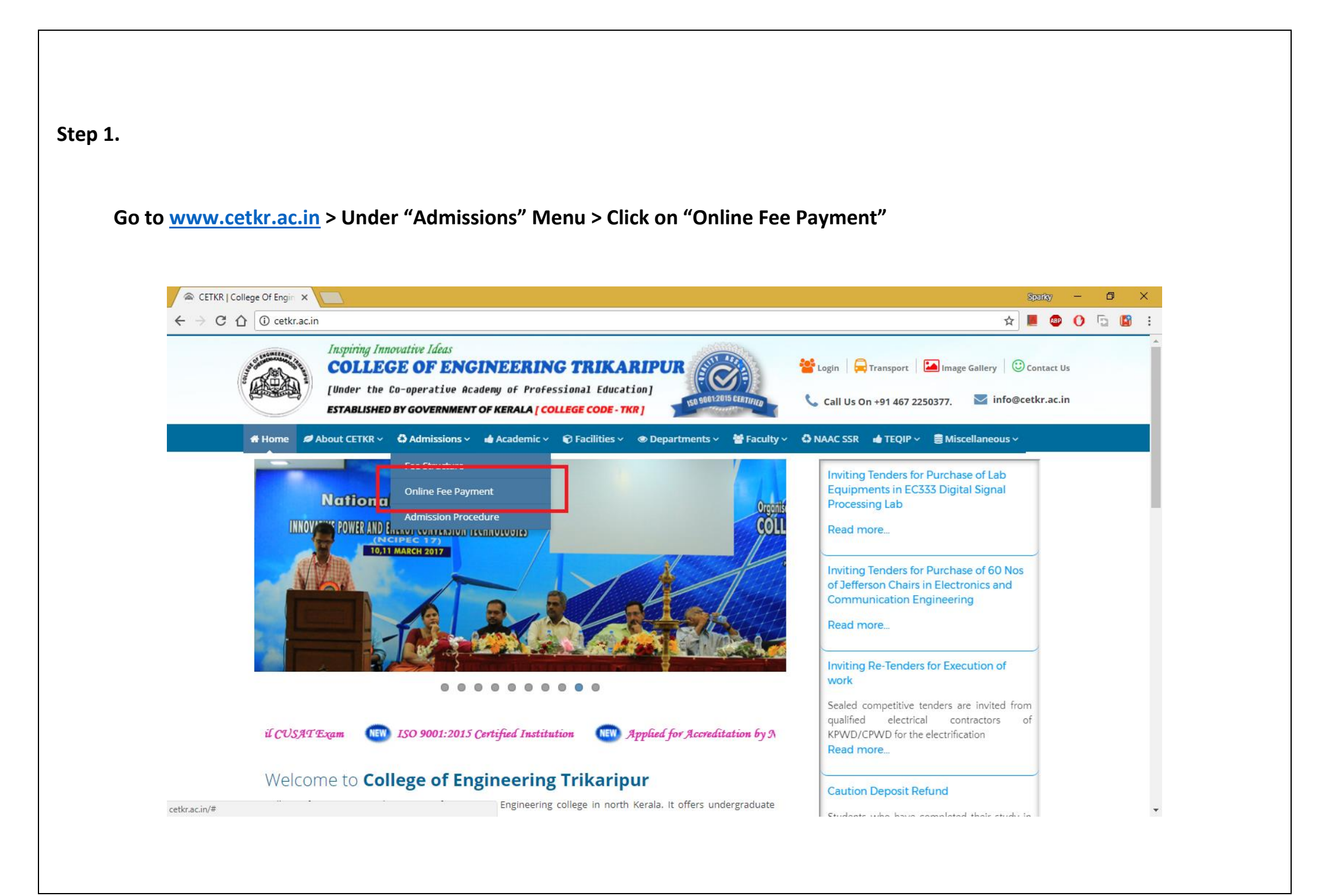

#### Step 2.

State bank Collect landing page will appear.

Accept "Terms and conditions" and click on "Proceed"

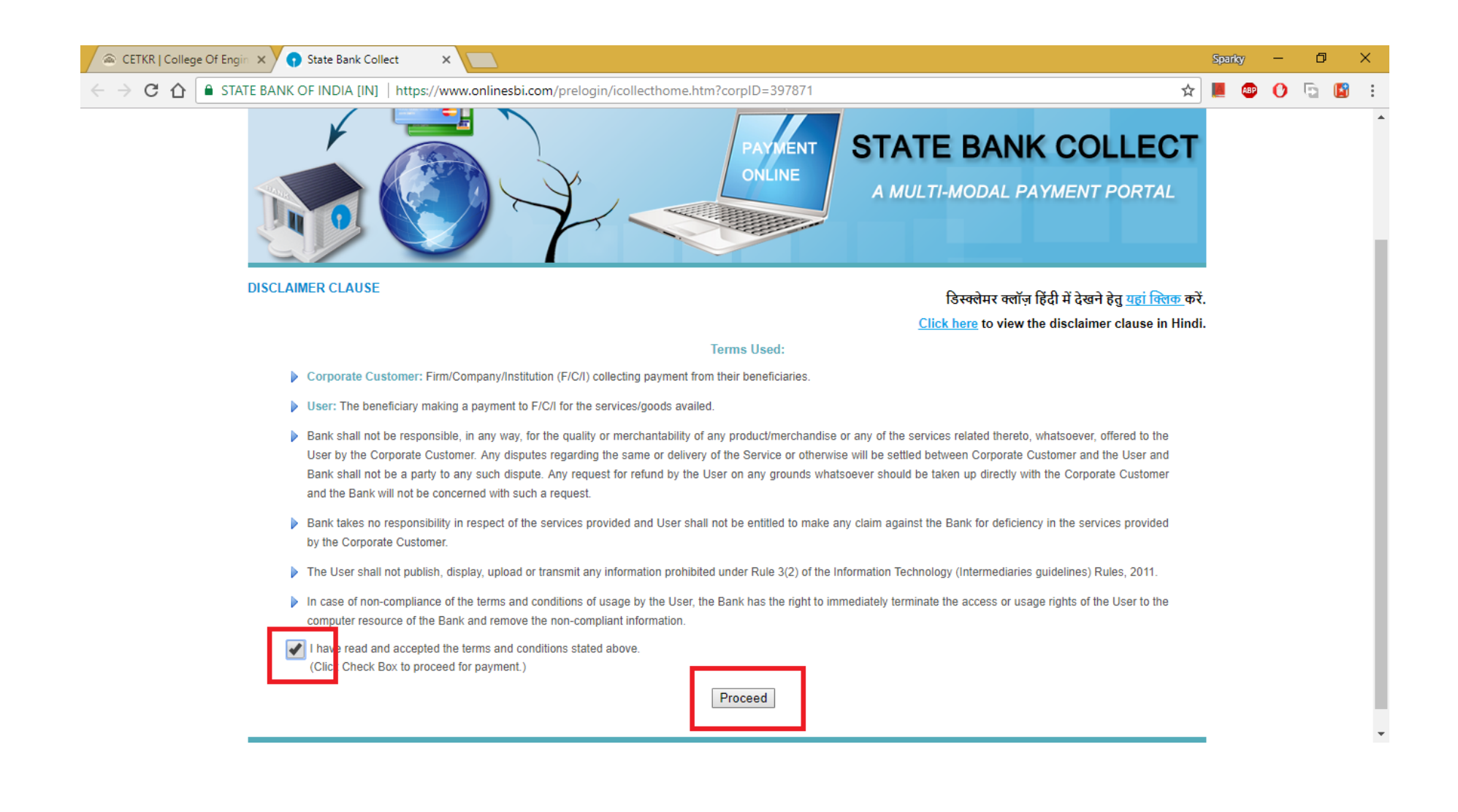

#### Step 3.

Select the appropriate category,

Enter Name,

Admission No. in case the payment is for Semester Fee and Regn No for Exam Fee

Fill in Semester, Branch, Academic year, Exam Type, and Exam Fee.

Repeat your Name, DOB, Mob No. for reprinting the challan in future.

Enter the captcha and hit on "Submit".

| 🔿 CETKR   College Of Engin 🗙 🕥 State Bank of In | idia × 🔽                                                                                                    |                                                                              | Sparky | -   | - | ٥   | ×        |
|-------------------------------------------------|----------------------------------------------------------------------------------------------------|------------------------------------------------------------------------------|--------|-----|---|-----|----------|
| ← → C ☆ 🔒 STATE BANK OF INDIA [IN]              | https://www.onlinesbi.com/prelogin/suvidhaparamdisplay.htm                                                                              |                                                                              | ☆ 📕 (  | æ ( | 0 | ā 🖪 | :        |
|                                                 |                                                                                                    |                                                                              |        |     |   |     | *        |
|                                                 | Provide details of payment                                                                                                    |                                                                              |        |     |   |     |          |
|                                                 | Select Payment Category *                                                                                                    | Exam Fee 🔻                                                                   |        |     |   |     |          |
|                                                 | Name *                                                                                                    | Test                                                                         |        |     |   |     |          |
|                                                 | Admission No / Registration No *                                                                                                    | XX/XXXX                                                                      |        |     |   |     |          |
|                                                 | Semester *                                                                                                    | V                                                                            |        |     |   |     |          |
|                                                 | Branch *                                                                                                    | CSE •                                                                        |        |     |   |     |          |
|                                                 | Academic Year *                                                                                                    | 20XX-XX                                                                      |        |     |   |     |          |
|                                                 | Type of Examination *                                                                                                    | Regular                                                                      |        |     |   |     |          |
|                                                 | Exam Fee *                                                                                                    | 1000                                                                         |        |     |   |     |          |
|                                                 | Remarks                                                                                                    |                                                                              |        |     |   |     |          |
|                                                 |                                                                                                    |                                                                              |        |     |   |     |          |
|                                                 | Please enter your Name, Date of Birth (For Personal Banking) / In<br>This is required to reprint your e-receipt / remittance(PAP) form, | ncorporation (For Corporate Banking) & Mobile Number.<br>if the need arises. |        |     |   |     |          |
|                                                 | Name *                                                                                                    | Test                                                                         |        |     |   |     |          |
|                                                 | Date of Birth / Incorporation*                                                                                                    | 10/11/1992                                                                   |        |     |   |     |          |
|                                                 | Mobile Number *                                                                                                    |                                                                              |        |     |   |     |          |
|                                                 | Enter the text as shown in the image *                                                                                                  |                                                                              |        |     |   |     |          |
|                                                 | D33AA                                                                                                    | D33AA                                                                        |        |     |   |     |          |
|                                                 |                                                                                                    | Submit eset Back                                                             |        |     |   |     |          |
|                                                 |                                                                                                    |                                                                              |        |     |   |     |          |
|                                                 | Mandatory fields are marked with an asterick (*)                                                                                        |                                                                              |        |     |   |     | <b>•</b> |

## Step 4.

# Verify the details and click "Confirm"

| 🖉 🗟 CETKR   College Of Engin 🗙 🕥 State Bank of In                                              | idia × 🔼                                                            |                                             |                                   |           | Sparky | —    | ٥       | ×          |
|------------------------------------------------------------------------------------------------|---------------------------------------------------------------------|---------------------------------------------|-----------------------------------|-----------|--------|------|---------|------------|
| ← → C 🏠 🔒 STATE BANK OF INDIA [IN]   https://www.onlinesbi.com/prelogin/lastfivetxndetails.htm |                                                                     |                                             |                                   |           |        | 0    | G (     | <b>3</b> : |
|                                                                                                |                                                                     |                                             |                                   |           |        |      |         |            |
|                                                                                                |                                                                     |                                             |                                   |           |        |      | 🥑 Exi   | t          |
| State Bank Collect State Bank MOPS Pa                                                          | ay EPFO                                                             |                                             |                                   |           |        |      |         | -          |
| You are here: State Bank Collect > State Bank Collect                                          | 1                                                                   |                                             |                                   |           |        |      |         |            |
| State Bank Collect     Reprint Remittance Form                                                 | State Bank Collect                                                  |                                             |                                   |           |        |      | 7:42 PM | IST]       |
| Payment History                                                                                |                                                                     | Verify details and confirm this transaction |                                   |           |        |      |         |            |
|                                                                                                |                                                                     | Name                                        | COLLEGE OF ENGINEERING TRIKARIPUR |           |        |      |         |            |
|                                                                                                |                                                                     | Category                                    | Exam Fee                          |           |        |      |         |            |
|                                                                                                |                                                                     | Name                                        | Test                              |           |        |      |         |            |
|                                                                                                |                                                                     | Admission No / Registration No              | XX/XXXX                           |           |        |      |         |            |
|                                                                                                |                                                                     | Semester                                    | v                                 |           |        |      |         |            |
|                                                                                                |                                                                     | Branch                                      | CSE                               |           |        |      |         |            |
|                                                                                                |                                                                     | Academic Year                               | 20XX-XX                           |           |        |      |         |            |
|                                                                                                |                                                                     | Type of Examination                         | Regular                           |           |        |      |         |            |
|                                                                                                |                                                                     | Exam Fee                                    | 1000                              |           |        |      |         |            |
|                                                                                                |                                                                     | Total Amount                                | INB 1 000 00                      |           |        |      |         |            |
|                                                                                                |                                                                     | Pomarka                                     | HALL 1,000.00                     |           |        |      |         |            |
|                                                                                                |                                                                     | Remarks                                     |                                   |           |        |      |         |            |
|                                                                                                | Please ensure that you are making the payment to the correct payee. |                                             |                                   |           |        |      |         |            |
|                                                                                                |                                                                     |                                             | Confirm (ancel                    |           |        |      |         |            |
| © Copyright OnlineSBI                                                                          |                                                                     |                                             | Privacy S                         | Statement | Disclo | sure | Terms o | f Use      |

Step 5.

On the next page, if you cannot pay the fee through net banking, go for

"Other Payment Modes" > and select "SBI Branch"

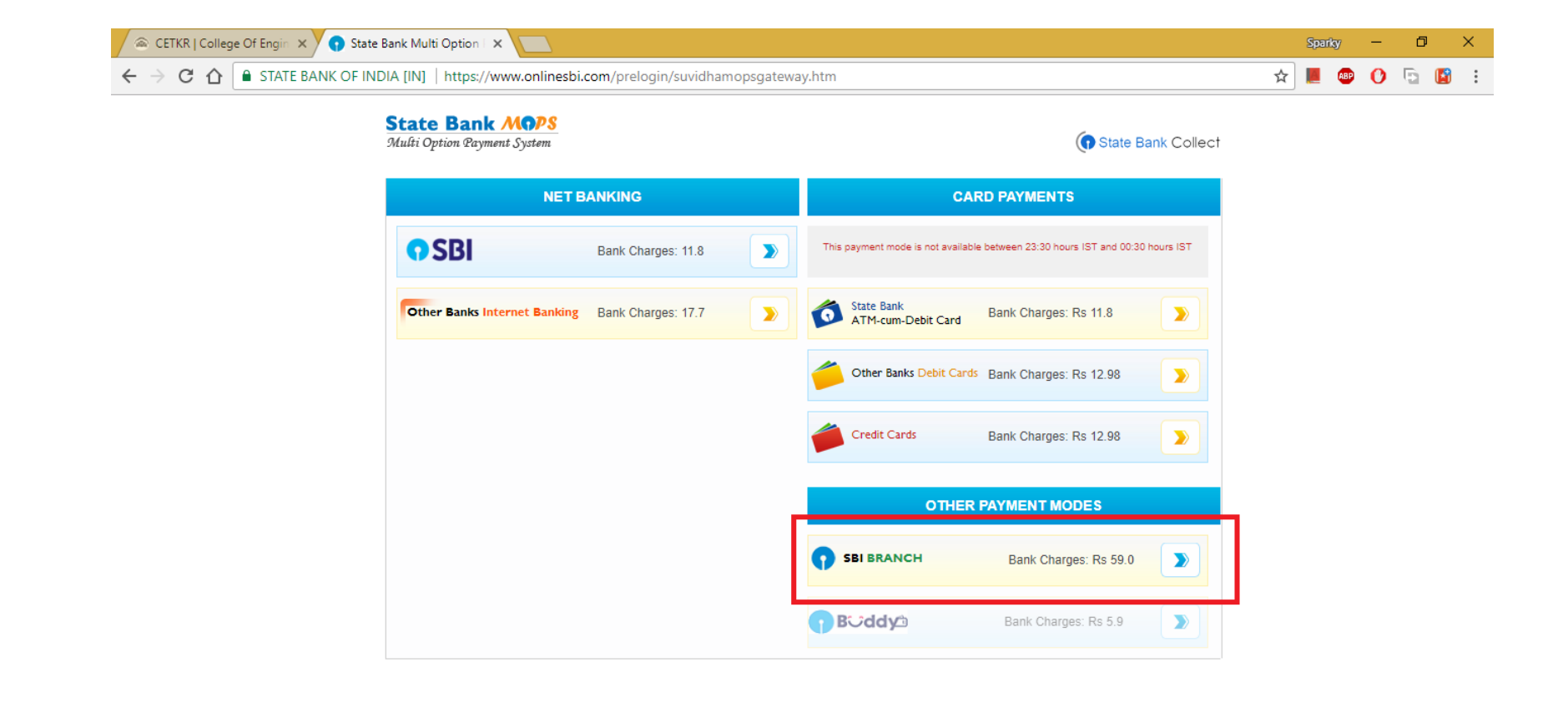

#### Step 6.

Now the payment details are captured and a DU No. is generated.

Download the "Pre-Acknowledgement Form".

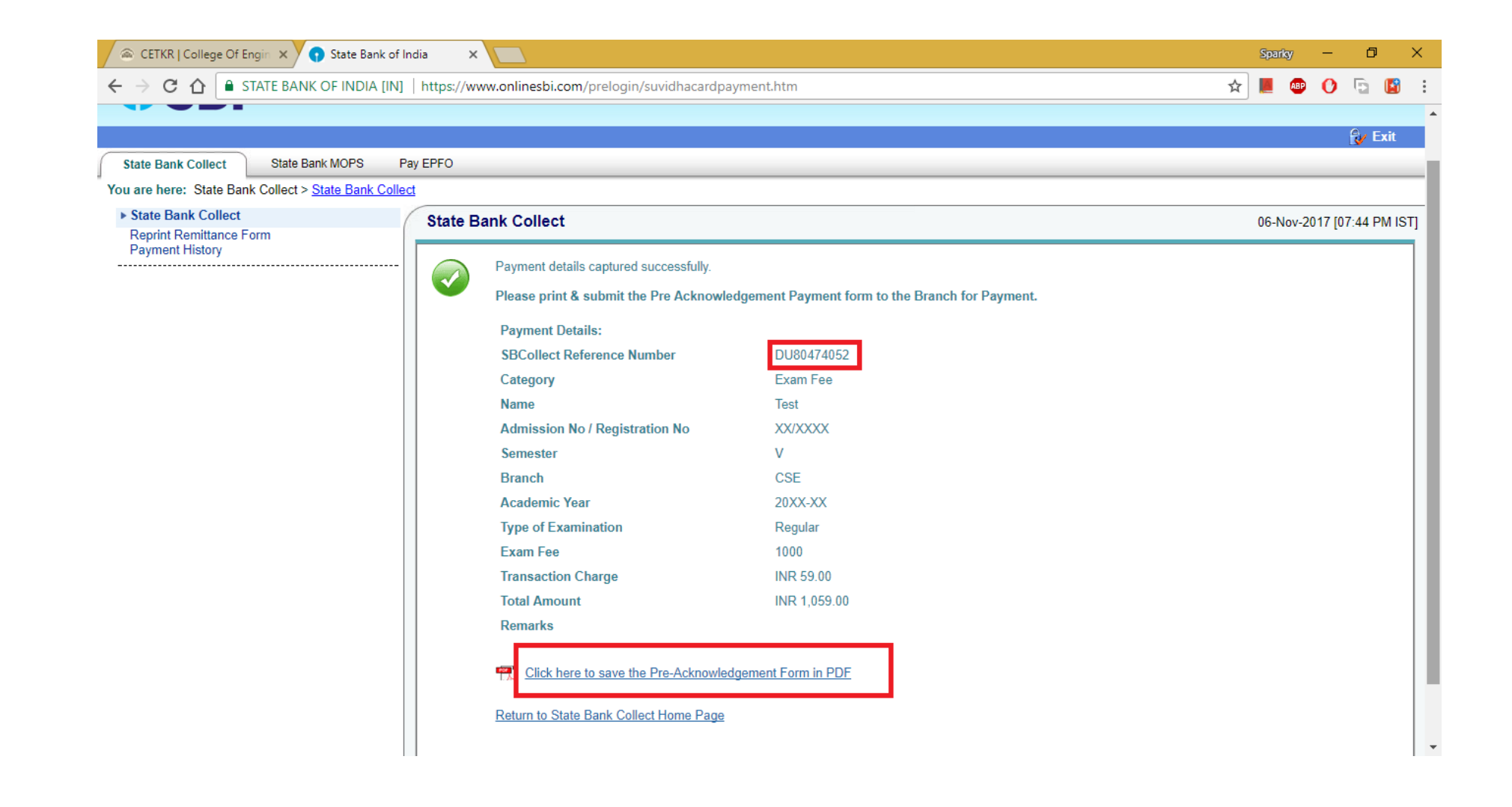

#### Step 7.

Take a print-out of the "Form", and submit the same at nearest SBI Branch.

| <form>     A servery servery ser</form>                                                                                                    | And Collect participant of the participant of the p         | Thampi/Office_Files/Accounts/Payment/DU804740                                                 | 052.pdf                        |              |                                                     |                                                    | \$                        |                 |
|----------------------------------------------------------------------------------------------------|----------------------------------------------------------------------------------------------------|-----------------------------------------------------------------------------------------------|--------------------------------|--------------|-----------------------------------------------------|----------------------------------------------------|---------------------------|-----------------|
| <image/>                                                                                                    | <form></form>                                                                                                    |                                                                                               |                                |              |                                                     |                                                    | ~                         |                 |
| <image/>                                                                                                    | <form></form>                                                                                                    |                                                                                               |                                |              |                                                     |                                                    |                           |                 |
| <image/>                                                                                                    | <form>A content in the content of the content of the</form> |                                                                                               |                                |              |                                                     |                                                    |                           |                 |
| <form>         Personal Collect       Personal Collect       <t< td=""><td><form>And Collect   gene arrow of the system of the system of</form></td><td></td><td></td><td></td><td>6</td><td></td><td></td></t<></form> | <form>And Collect   gene arrow of the system of the system of</form>             |                                                                                               |                                |              | 6                                                   |                                                    |                           |                 |
| <form></form>                                                                                                    | <form><form></form></form>                                                                                                    | tate Bank Collect                                                                             | Depos                          | ositor Copy  | ( State Bank Collect                                |                                                    | Branch Copy               |                 |
| Image: control in the second of the second of t                                                                                                    |                                                                                                    | knowledgement Payment(PAP) Form for Payment through any SBI Branch                            | ר 🖵                            |              | Pre Acknowledgement Payment(PAP) Form for Paya      | aent through any SBI Branch                        | ı <b>L</b>                |                 |
| Internet of the Park Collect Reference No.       Disabitives       Disabitives </td <td>Inter refer       Out of the state of the state of the s</td> <td></td> <td></td> <td>06 11 2017</td> <td>Denote Tallion Har SCB 000766 Denote to Tallion</td> <td>tion &amp; State Back Collect</td> <td></td>                                                                      | Inter refer       Out of the state of the state of the s                                                 |                                                                                               |                                | 06 11 2017   | Denote Tallion Har SCB 000766 Denote to Tallion     | tion & State Back Collect                          |                           |                 |
| <th colsect="" reference<="" td=""><td></td><td></td><td>Date: 0</td><td>06-11-2017</td><td>Branch Teller: Use SCR 008765 Deposit &gt; Fee Collec</td><td>tion &gt; State Bank Collect</td><td>Date: 06-11-201</td></th>                                                                                                    | <td></td> <td></td> <td>Date: 0</td> <td>06-11-2017</td> <td>Branch Teller: Use SCR 008765 Deposit &gt; Fee Collec</td> <td>tion &gt; State Bank Collect</td> <td>Date: 06-11-201</td>                                                                                                    |                                                                                               |                                | Date: 0      | 06-11-2017                                          | Branch Teller: Use SCR 008765 Deposit > Fee Collec | tion > State Bank Collect | Date: 06-11-201 |
| Sate Bank Collect Reference No. DUB0474052   Beneficiary: CULLECE OF ENGINEERING TRIKARIPUR   Category: Exam Fre   Remiter Tot   Collection Annount 1,000,00   Consission 5,000   Total (Rapees One Thousand Fifty Nine Only) 1,059,00   Total Rose one Thousand Fifty Nine Only) 1,059,00   Total Rose one Thousand Fifty Nine Only) 1,059,00   Total Rose one Thousand Fifty Nine Only) 1,059,00   Total Rose one Thousand Fifty Nine Only) 1,059,00   Total Rose one Thousand Fifty Nine Only) 1,059,00   Total Rose one Thousand Fifty Nine Only) 1,059,00   Total Rose one Thousand Fifty Nine Only) 1,059,00   Total Rose one Thousand Fifty Nine Only) 1,059,00   Total Rose one Thousand Fifty Nine Only) 1,059,00   Total Rose one Thousand Fifty Nine Only) 1,059,00   Total Rose one Thousand Fifty Nine Only) 1,059,00   Total Rose one Thousand Fifty Nine Only) 1,059,00   Total Rose one Thousand Fifty Nine Only 1,059,00   Total Rose one Thousand Fifty Nine Only 1,059,00   Jamma No: DURANT ONLY   DURANT ONLY State Bank Collect Reference No.   Branch Name:                                                                                                    | lead Reference No. DUBMP1402   CULLEGE OF ENGINEERING TRIKARIPUR   Lam Fee   Tot     main     not     not                                                            <                                                                                                    | Beneficiary/Remittance Details                                                                |                                |              | Des 6 de                                            | (D                                                 | 546. 00 11 201            |                 |
| Bier offic log: COLLECG OF EXCINCERING TRIKARIPUR   Category: Eam Fe   Remitter Tet   Collection Amount 1,000.00   Consission 59.00   Collection Amount 1,000.00   Consission 59.00   Collection Amount 1,000.00   Consission 59.00   Collection Amount 1,000.00   Consission 59.00   Collection Amount 1,000.00   Consission 59.00   Collection Amount 1,000.00   Collection Amount 1,000.00   Collection Amount 1,000.00   Collection Amount 1,000.00   Collection Amount 1,000.00   Collection Amount 1,000.00   Collection Amount 1,000.00   Collection Amount 1,000.00   Collection Amount 1,000.00   Collection Amount 1,000.00   Collection Amount 1,000.00   Collection Amount 1,000.00   Collection Amount 1,000.00   Collection Amount (Conse Either Cash / Cheque)   Collection Amount (Conse Either Cash / Cheque)   Collection Amount (Conse Either Cash / Cheque)   Collection Amount (Conse Either Cash / Cheque)   Collection Amount (Conse Either Cash / Cheque)   Collection Amount (Conse Either Cash / Cheque)   Collection Amount (Conse Either Cash / Cheque)   Collection Amount (Conse Either Cash / Cheque)   Collection Amount (Conse Either Cash / Cheque)   Bench Collection (Conse Eit                                                                                                    | CULE RE RE         Tot         Intermediation         Intermediation                                                                                                    | ank Collect Reference No. DU80474052                                                          |                                |              | State Dark Collect Defenses No. DUR                 | y/Remittance Details                               |                           |                 |
| Category: Exame Fe   Remitter Rs   Collection 1.000.00   Contacion 5090   Total (Rapees One Thousand Fifty Nine Only) 1.050.00   Category: R and Pape   Category: Category:   Category: Category:   Catego                                                                                                    | Eam Fe   Tot     n     n     n     n     n     n     n     n     n     n     n     n     n     n     n     n     n     n     n     n     n     n     n     n     n     n     n     n     n     n     n     n     n     n     n     n     n     n     n     n     n     n     n     n     n <td>ary: COLLEGE OF ENGINEERING 7</td> <td>TRIKARIPUR</td> <td></td> <td>Beneficiany COL</td> <td>474052<br/>LECE OF ENCINEERING T</td> <td>TRIK ARIPUR</td>                                                                                                    | ary: COLLEGE OF ENGINEERING 7                                                                 | TRIKARIPUR                     |              | Beneficiany COL                                     | 474052<br>LECE OF ENCINEERING T                    | TRIK ARIPUR               |                 |
| Remitter Res   Collection Amount 1,00000   Consistion 1,00000   Consistion <t< td=""><td>red       Reduce       Reduce</td><td>ry: Exam Fee</td><td></td><td></td><td>Category: Exan</td><td>Fee</td><td>RIKARITUK</td></t<>                                                                                                    | red       Reduce       Reduce                                                                                                    | ry: Exam Fee                                                                                  |                                |              | Category: Exan                                      | Fee                                                | RIKARITUK                 |                 |
| Collection Amount 1,00000   Consistion 59000   Total (Rupes One Thousand Fifty Nine Only) 1,05900   betails of Cash / Cheques Rs   p Collection Amount   Total Rupes One Thousand Fifty Nine Only) 1,05900   Total Rupes One Thousand Fifty Nine Only) 1,05900   Total Rup                                                                                                    | mi       mi       mi <td< td=""><td>ar Test</td><td></td><td></td><td>Remitter Test</td><td></td><td></td></td<>                                                                                                    | ar Test                                                                                       |                                |              | Remitter Test                                       |                                                    |                           |                 |
| Consistion 1,0000   Consistion 9000   Total (Rupees One Thousand Fifty Nine Only) 1,059.00   Interdentiation Cash / Cheques Rs   Rs P   Interdentiation Cash / Cheques Rs   Rs P   Total Rs Interdentiation Cash / Cheques   Instructions for Depositor: This is not an e-receipt. After pagnent, please visit www.onlineshi.com   // Total Rs *State Bank   Outed Tdepositor: State Bank   Collect and click on the hyperlink at the bottom of the page to generate the e-receipt.   // Total Rs *State Bank   Journal No: DUB0474052   Branch Name: 1000   Instructive Signaturo *State Bank   Collect and Code Rs   Branch Staten *State Signaturo   Kathorised Signator Signature of the Depositor:                                                                                                    | in it is not an ercecipt. After payment, please visit www.onlineabi.com >"State Bank   in the hyperlink at the bottom of the page to generate the ercecipt. in the hyperlink at the bottom of the page to generate the ercecipt.   in the hyperlink at the bottom of the page to generate the ercecipt. in the hyperlink at the bottom of the page to generate the ercecipt.   in the hyperlink at the bottom of the page to generate the ercecipt. in the hyperlink at the bottom of the page to generate the ercecipt.   in the hyperlink at the bottom of the page to generate the ercecipt. in the hyperlink at the bottom of the page to generate the ercecipt.   in the hyperlink at the bottom of the page to generate the ercecipt. in the hyperlink at the bottom of the page to generate the ercecipt.   in the hyperlink at the bottom of the page to generate the ercecipt. in the hyperlink at the bottom of the page to generate the ercecipt.   in the hyperlink at the bottom of the page to generate the ercecipt. in the hyperlink at the bottom of the page to generate the ercecipt.   in the hyperlink at the bottom of the page to generate the ercecipt. in the hyperlink at the bottom of the page to generate the ercecipt.   in the hyperlink at the bottom of the page to generate the ercecipt. in the hyperlink at the bottom of the page to generate the ercecipt.   in the hyperlink at the bottom of the page to generate the ercecipt. in the hyperlink at the bottom of the page to generate the ercecipt.   in the hyperlink at the bottom of the page to generate the ercecipt. in the hyperlink at the hyperlink at the hyperlink at the hyperlink at the hyperlink at the hyperlink at the hyperlink at the hyperlink at the hyperlink at the hyperlink at                                                                                                    | on Amount                                                                                     | Rs                             | 1 000 00     |                                                     |                                                    | Rs                        |                 |
| Total (Rupees One Thousand Fifty Nine Only) 1,059.00   Details of Cash / Cheques Rs   P India (Ruppes One Thousand Fifty Nine Only)   I of all (Ruppes One Thousand Fifty Nine Only) 1,059.00   Details of Cash / Cheques Rs   P India (Ruppes One Thousand Fifty Nine Only)   Total Rs India (Ruppes One Thousand Fifty Nine Only)   I rotal Rs India (Ruppes One Thousand Fifty Nine Only)   I rotal                                                                                                    | me Thousand Fifty Nine Only 1,059,00   h / Cheques Rs p   h / Cheques Rs p   I                                                                                                    | ion                                                                                           |                                | 59.00        | Collection Amount                                   |                                                    | 1,000.00                  |                 |
| Image: Set and Set and                                                                                                    | h / Cheques       Rs       P         h / Cheques       Rs       P         h / Cheques       Rs       P         h / Cheques       Rs       P         h / Cheques       Rs       P         h / Cheques       Rs       P         h / Cheques       Rs       P         h / Cheques       Rs       P         h / Cheques       Rs       P         h / Cheques       Rs       P         h / Cheques       P       P         h / Cheques       P       P         h / Cheques       P       P         h / Cheques       P       P         h / Cheque       P       P         h / Cheque       P       P         h / Cheque       P       P         h / Cheque       P       P         h / Cheque       P       P         h / Cheque       P       P         h / Cheque       P       P         h / Cheque       P       P         h / Cheque       P       P         h / Cheque       P       P         h / Cheque       P       P         h / Cheque                                                                                                    | tupees One Thousand Fifty Nine Only)                                                          | -                              | 1,059.00     | Comission                                           |                                                    | 59.00                     |                 |
| Instruction of Lash / Chaques       Instruction       Mode of Payment       Mode of Payment                                                                                                    | av _ integrate int   av _ int int   by _ int int   by _ int                                                                                                    | s of Cash / Choques                                                                           | P.                             |              | Total (Rupees One Thousand Fifty Nine Only)         |                                                    | 1,059.00                  |                 |
| Instructions for Depositor: This is not an e-receipt. After payment, please visit www.onlinesbi.com > State Bank   Instructions for Depositor: This is not an e-receipt. > State Bank   Instructions for Depositor: This is not an e-receipt. > State Bank   Instructions for Depositor: This is not an e-receipt State Bank   Instructions for Depositor: This is not an e-receipt State Bank   Instructions for Depositor: This is not an e-receipt State Bank   Instructions for Depositor: This is not an e-receipt State Bank   Instructions for Depositor: This is not an e-receipt Stat                                                                                                    |                                                                                                    | for Cash / Cheques                                                                            | 155                            | Р            | Mode of Payment (Choose Either Cash / Cheque)       |                                                    |                           |                 |
| Total Rs   Instructions for Depositor: This is not an e-receipt.   (To be Filled in by the Bank)   Journal Ne:   (To be Filled in by the Bank)   Journal Ne:   Branch Name:   Branch Name:   Colies   Deposit Date:   Branch Stamp   Authorised Signator   Signature of the Depositor and the Depositor of the Depositor of the                                                                                                    | Cash Notes Resource Second Construction of the page to generate the ereceipt.     (To be Filled in by the Bank)     (To be Filled in by the Bank)     (To be Filled in by t              |                                                                                               |                                |              | Cash 	PAN:                                          | 7                                                  |                           |                 |
| Total Rs       Cash Notes       Amount<br>Rs         Instructions for Depositor: This is not an exception of the page to generate the exception.       > State Bank       State Bank                                                                                                    | Prove from the bottom of the page to generate the exceeding.  To be Filled in by the Bank;  DI60474052  Difference  Teach Stamp  Teach Stamp  Teach          |                                                                                               |                                |              | Please quote your PAN for Cash remittance >= Re. 50 |                                                    |                           |                 |
| Instructions for Depositor: This is not an exceeder. After payment, please visit wave.collineshi.com >'State Bank<br>Collect and click on the hyperlink at the bottom of the page to generate the e-receipt.<br>(To be Filled in by the Bank)<br>Journal No: DUB0474052<br>Branch Name:<br>Branch Name:<br>Branch State<br>Authorised Signator                                                                                                    | poposition of the page to generate the e-receipt.     (To be Filled in by the Bank)     (To be Filled in by the Bank)     DB0007082     DB0001 Date:     Parach State     Atthorized Signator     Cherry     Cherry     State Bank     Circle Filled in by the Bank)     DB0001 Date:     Parach State     Atthorized Signator     Cherry     Cherry     Cherry     State Bank     Cherry     Parach State     Cherry     State Bank     Cherry     State Bank     Cherry     Parach State     Cherry     Cherry     Cherry     Cherry     Cherry     Cherry     Cherry     Cherry     Cherry     Cherry     Cherry     Cherry     Cherry     Cherry     Cherry     Cherry     Cherry     Cherry     Cherry <td>Rs</td> <td></td> <td></td> <td>Prease quote your PARTION Cash rennmance == Ra. 50</td> <td></td> <td></td>                                                                                                    | Rs                                                                                            |                                |              | Prease quote your PARTION Cash rennmance == Ra. 50  |                                                    |                           |                 |
| Collect and click on the hyperlink at the bottom of the page to generate the e-receipt.          • 2000           • 2000           • 100          Journal No:       DU80474052           • 500           • 100           • 100          Branch Name:          • 100           • 100           • 100           • 100          Branch Code:            • 100             • 100            Authorised Signatory          • Reque I Inchester Inchester                                                                                                    | k on the hyperfink at the bottom of the page to generate the e-receipt.<br>(To be Filled in by the Bank)<br>DUB0474052<br>                                                                                                    | ons for Depositor: This is not an e-receipt. After payment , please visit www                 | v.onlinesbi.com >'State        | e Bank       | Cash Notes                                          |                                                    | Amount<br>Rs P            |                 |
| (To be Filled in by the Bank)       3000000000000000000000000000000000000                                                                                                    | (To be Filled in by the Bank)     \$00     \$00     \$00       DU80474052     \$100     \$100     \$100     \$100       \$20     \$20     \$100     \$100     \$100       \$20     \$100     \$100     \$100     \$100       \$20     \$100     \$100     \$100     \$100       \$20     \$100     \$100     \$100     \$100       \$20     \$100     \$100     \$100     \$100       \$20     \$100     \$100     \$100     \$100       \$20     \$100     \$100     \$100     \$100       \$20     \$100     \$100     \$100     \$100       \$20     \$100     \$100     \$100     \$100       \$20     \$100     \$100     \$100     \$100       \$20     \$100     \$100     \$100     \$100       \$20     \$100     \$100     \$100     \$100       \$20     \$100     \$100     \$100     \$100       \$20     \$100     \$100     \$100     \$100       \$20     \$100     \$100     \$100     \$100       \$20     \$100     \$100     \$100     \$100       \$20     \$100     \$100     \$100     \$100       \$20     \$200     \$100 <td>and click on the hyperlink at the bottom of the page to generate the e-receipt.</td> <td>L.</td> <td></td> <td>•2000</td> <td></td> <td></td>                                                                                                    | and click on the hyperlink at the bottom of the page to generate the e-receipt.               | L.                             |              | •2000                                               |                                                    |                           |                 |
| Image: 100 or Funct in by the bank)     100     100       Journal No:     1000     1000       Branch Name:     100     1000       Branch Code:     1000     1000       Branch Stamp     Coins     1000       Branch Stamp     Cheque []       Authorised Signatory     Deposit India (other bank of India (other bank of India (other bank of India (other bank of India (other bank of India (other bank of India (other bank of the Depositor India (other bank of India (other bank of India (other bank of the Depositor India (other bank of India (other bank of                                                                                                    | (10 er line in in y ine bank) <td <td="" <td<="" td=""><td>(To be Filled in he the Deals)</td><td></td><td></td><td>•500</td><td></td><td></td></td>                                                                                                    | <td>(To be Filled in he the Deals)</td> <td></td> <td></td> <td>•500</td> <td></td> <td></td> | (To be Filled in he the Deals) |              |                                                     | •500                                               |                           |                 |
| Journal No:     DU80474052                                                                                                    | DUB0474052                                                                                                    | (To be Filled in by the Bank)                                                                 |                                |              | •100                                                |                                                    |                           |                 |
| Branch Name:                                                                                                    | image: second second                          | No: DU80474052                                                                                |                                |              | *50                                                 |                                                    |                           |                 |
| Branch Name:                                                                                                    | Image: State State                           |                                                                                               |                                |              | •20                                                 |                                                    |                           |                 |
| Branch Code:  Branch Code:  Coins Coins Co                                                                                                    | Image: Construction of the Deposit Date:       Image: Construction of the Deposit Date:       Image: Construction of the Deposite Date:       Image: Construction of the Deposite Date:       Image: Construction of the Deposite Date:       Image: Construction of the Deposite Date:       Image: Construction of the Deposite Date:       Image: Construction of the Date:       Im                                                                                                    | News                                                                                          |                                |              | •10                                                 |                                                    |                           |                 |
| Branch Code:  Deposit Date:  Branch Stamp Branch Stamp Branch Stamp Cheque No:  Cheque No:  Cheque No:  Cheque No:  Cheque No:  Cheque No:  Signature of the Depositor  Signature of the Depositor                                                                                                    | Deposit Date:                                                                                                    | vame:                                                                                         |                                |              | Caina                                               |                                                    |                           |                 |
| Branch Stamp     Cheque []       Cheque []     Cheque No:       Cheque No:                                                                                                    | Branch Stamp Cheque Dat: Cheque Dat: Cheque Dat: Cheque Dat: Cheque Dat: Cheque State Bank of India (other bank cheques not accepted under PAP) Branch: Signature of the Deposite Since for Bank use                                                                                                    | Code: Deposit Date:                                                                           |                                |              | Coms                                                |                                                    |                           |                 |
| Branch Stamp     Cheque                                                                                                    | Branch Stamp Cheque Cheque Cheque Cheque Cheque Cheque Cheque Not Cheque Not          |                                                                                               |                                |              | 1 otal its                                          |                                                    |                           |                 |
| Authorised Signatory       Cheque No:                                                                                                    | Authorised Signatory       Cheque No:                                                                                                    |                                                                                               | Bra                            | anch Stamp   | Cheque                                              |                                                    |                           |                 |
| Authorised Signatory Drawe Bank: State Bank of India (other bank cheques not accepted under PAP) Branch: Signature of the Depositor                                                                                                    | Authorised Signatory Authorised Signatory Branch: Signatory Signature of the Deposite                                                                                                    |                                                                                               |                                |              | Cheque No:                                          | Cheque Date:                                       |                           |                 |
| Branch:Signature of the Depositor                                                                                                    | Branch:Signature of the Deposito                                                                                                    |                                                                                               |                                |              | Drawee Bank: State Bank of India (other bank chequ  | es not accepted under PAP)                         | _                         |                 |
| Signature of the Depositor                                                                                                    | Signature of the Deposito                                                                                                    |                                                                                               | Authorised                     | ed Signatory |                                                     |                                                    |                           |                 |
|                                                                                                    | Source for Bank use                                                                                                    |                                                                                               | Authorised                     | ed Signatory | Branch:                                             |                                                    |                           |                 |
|                                                                                                    | Snave for Bank nee                                                                                                    |                                                                                               | Authorised                     | ed Signatory | Branch:                                             |                                                    | Signature of the Deposito |                 |

### DEPOSITOR COPY WILL BE RETURNED TO THE REMITTER.

#### TAKE A PHOTOCOPY OF THE RECEIPT AND SUBMIT THE ORIGINAL AT THE COLLEGE OFFICE.